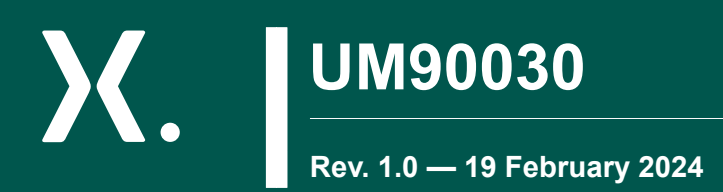

user manual

# NEVB-NPS4069 / NEVB-NPS4001 load switch evaluation board

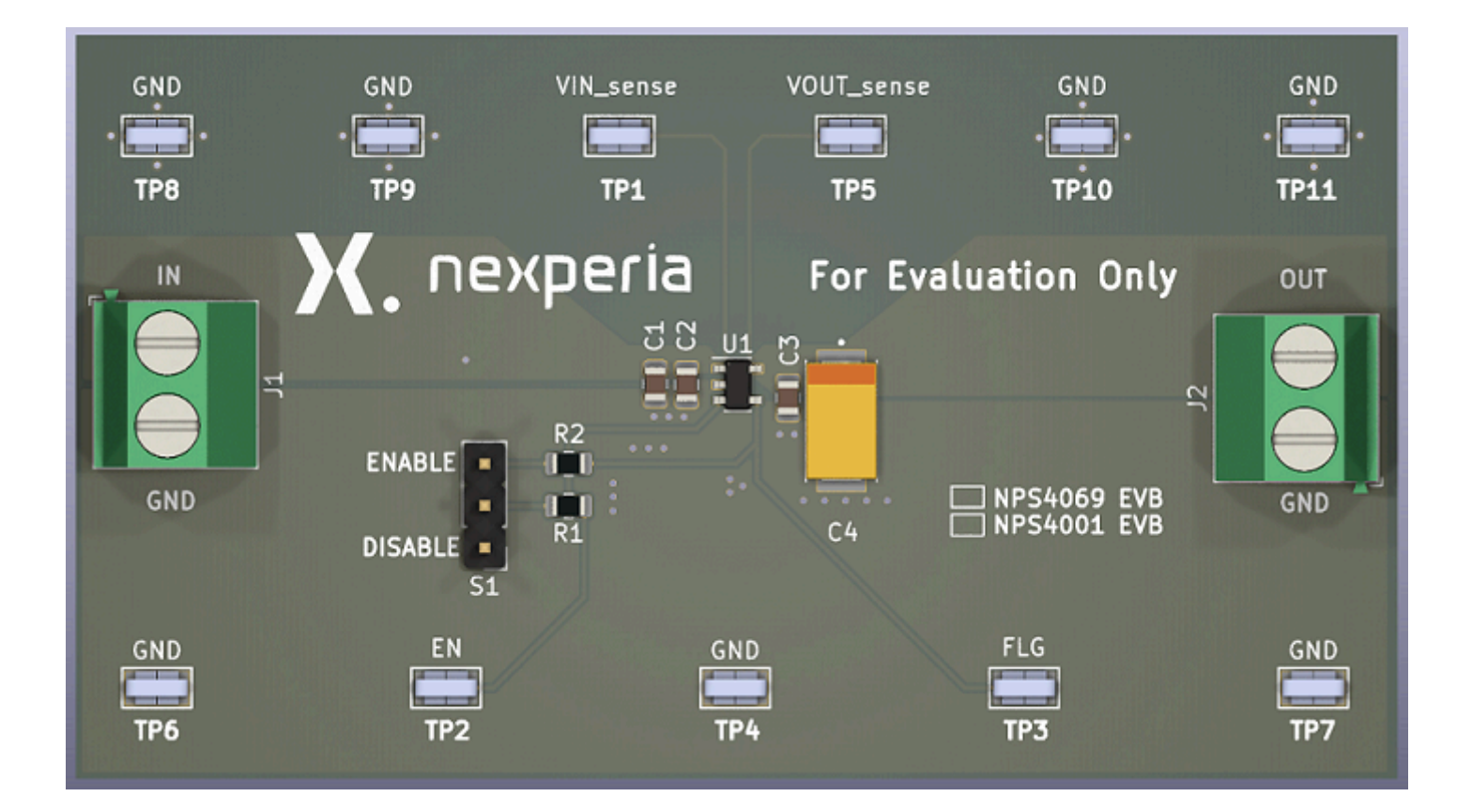

Abstract: The NEVB-NPS4069 and NEVB-NPS4001 are two-layer PCBs containing either the NPS4069 or the NPS4001 load switch device. The VIN and VOUT connections to the device and the PCB layout routing are capable of handling high continuous currents and provide a low-resistance pathway into and out of the device under test. Test point connections allow the EVB user to control the device with user-defined test conditions and make accurate RON measurements.

Keywords: Load switch, evaluation board (EVB)

# nexperia

# 1. Introduction

The NEVB-NPS4069 and NEVB-NPS4001 evaluation boards are dedicated PCBs featuring either the Nexperia load switch IC NPS4069 or the NPS4001. The boards feature a 2-layer PCB with a substantial ground layer. The PCB layout routing is capable of handling high continuous currents and provides a low-resistance pathway into and out of the device under test. The test points are designed as separate voltage sensing connections on the PCB for accurate voltage and R<sub>ON</sub> measurements where the test results are not influenced by voltage drops created by the load current.

Input and output connections are provided with convenient test-point connection pins as well as robust solder pins. There are several connection terminals for GND and test points at the input and output of the load switch to allow a simple and very convenient connection of scope probes.

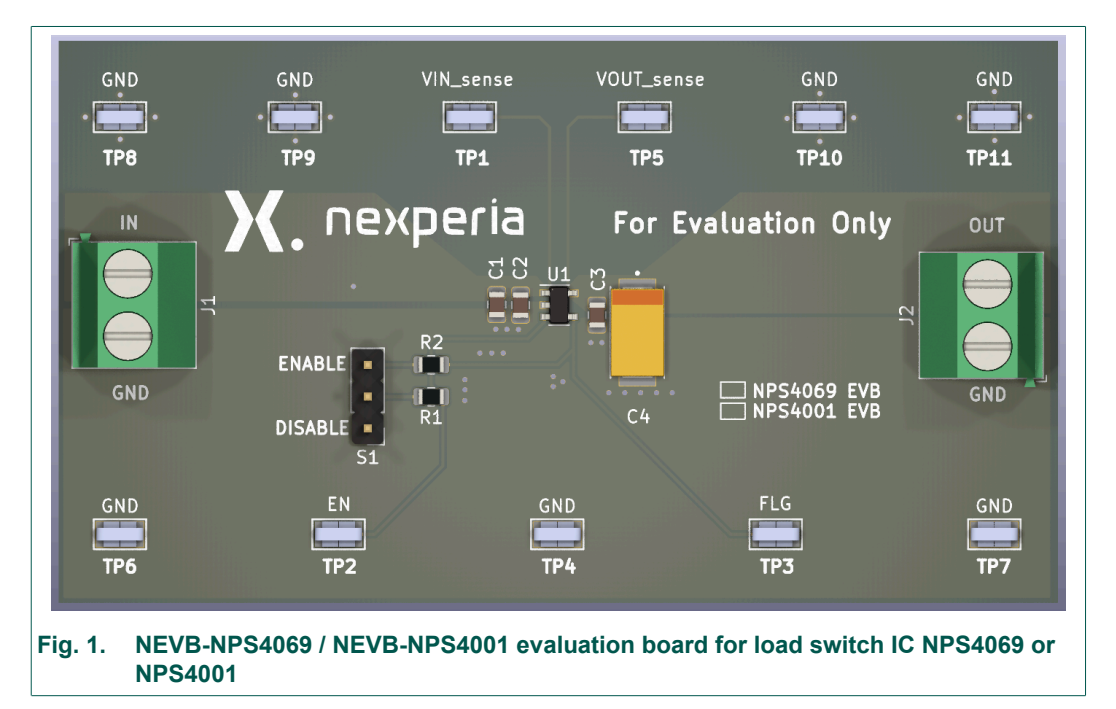

# 1.1. NEVB-NPS4069 key parameters

- EVB name = NEVB-NPS4069
- Device = NPS4069
- EVB input voltage range (VIN): 2.5 V to 5.5 V
- EVB maximum continuous current = 1.5 A RMS continuous (NPS4069)
- EVB features:
  - Soft start
  - Over temperature protection
  - Quick output discharge
  - Active reverse voltage detection

# 1.2. NEVB-NPS4001 key parameters

- EVB name = NEVB-NPS4001
- Device = NPS4001
- EVB input voltage range (VIN): 2.5 V to 5.5 V
- EVB maximum continuous current = 2 A RMS continuous (NPS4001)
- EVB features:
  - Soft start
  - Over temperature protection
  - Quick output discharge
  - Active reverse voltage detection

# 1.3. Features

- Input voltage can be supplied via the test points J1 (VIN), VIN can range from 2.5 V to 5.5 V.
- A test load can be connected to terminal TP5 (VOUT\_sense) and any of the GND test points.
- Alternatively, there are GND test points at TP4, TP6, TP7, TP8, TP9, TP10, and TP11.
- Decoupling capacitors are connected to VIN at the input of the EVB and close to the load switch IC. The same holds for the output.
- The enable pin (ON) has a smart pull-down resistor built in which disables the load switch if the enable pin is not terminated. For an activated load switch, the pull-down resistor is decoupled. This avoids current flowing through a pull-down that is not needed for the high state of the control input.
- VIN\_sense and VOUT\_sense are used when accurate measurements of the input or output are required. Make R<sub>ON</sub> measurements using these sense connections when measuring the voltage drop from VIN to VOUT.

# 2. Schematic

Fig. 2 shows the schematic diagram of the NEVB-NPS4069 evaluation board. The components, solder pins, connectors and test points described in the feature list above can be found here.

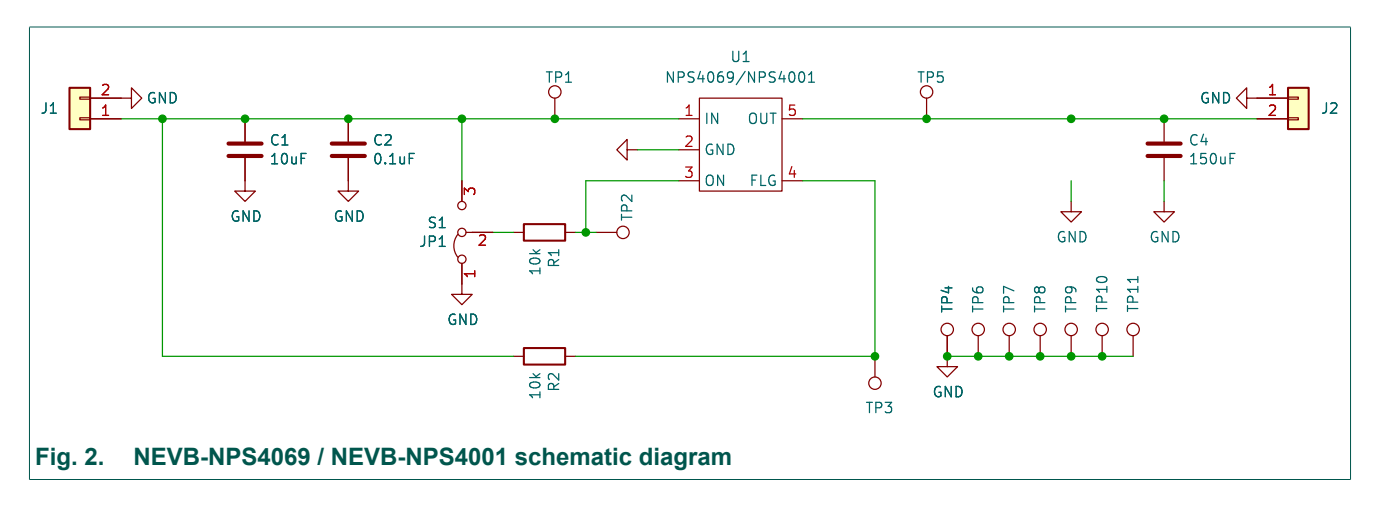

# 3. PCB layout

Fig. 3 shows the PCB layout of the NEVB-NPS4069 / NEVB-NPS4001. The PCB has two copper layers, the top copper layer is shown in <u>a</u>), the bottom layer is shown in <u>b</u>). Fig. 4 shows the PCB silkscreen.

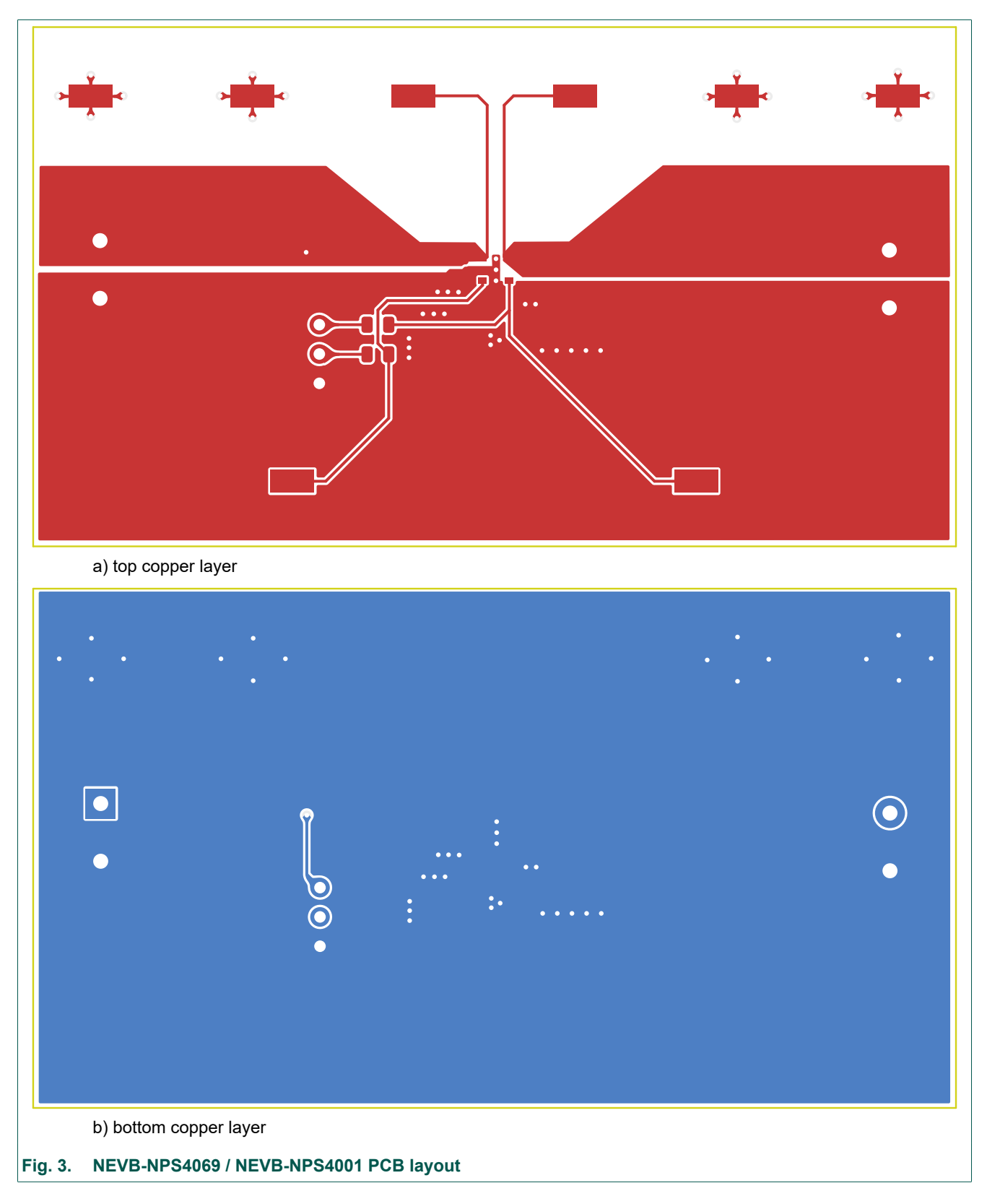

© Nexperia B.V. 2024. All rights reserved

# UM90030

# NEVB-NPS4069 / NEVB-NPS4001 load switch evaluation board

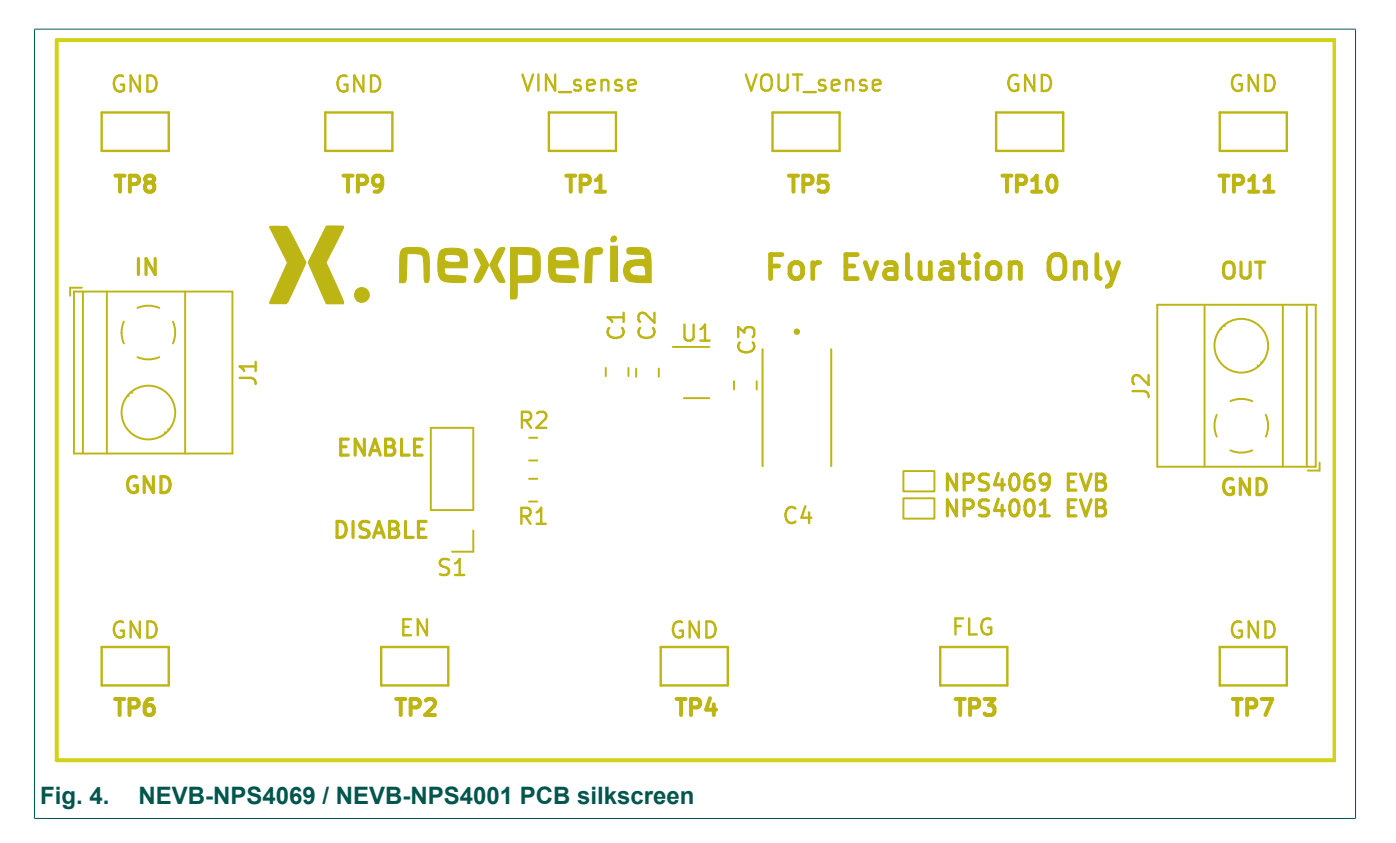

# 4. Bill of Materials (BOM)

#### Table 1. NPS4069EVB / NEVB-NPS4001 Bill of Materials

| Reference<br>designator | Quantity | Description                                             | MFG             | MFG P/N           |
|-------------------------|----------|---------------------------------------------------------|-----------------|-------------------|
| -                       | 1        | Printed Circuit Board                                   |                 | РСВ               |
| C1                      | 1        | 10uF+/-10% 16V X6S 2 0805                               | Samsung         | CL21X106KOQNNNE   |
| C2, C3                  | 2        | 0.1 μF ±10% 10V Ceramic Capacitor 0805<br>(2012 Metric) | Taiyo Yuden     | LM212SD104KG-T    |
| J1, J2                  | 2        | TERM BLK 2POS SIDE ENTRY 5MM PCB                        | Phoenix Contact | 1715022           |
| R1, R2                  | 2        | RES 10K OHM 1% 1/8W 0805                                | Stackpole       | RNCS0805BKE10K0   |
| S1                      | 1        | CONN HEADER VERT 3POS 2.54MM                            | TE connectivity | 5-14278-3         |
| TP1 - TP11              | 11       | PC TEST POINT MINIATURE                                 | Keystone        | 5019              |
| U1                      | 1        | NPS4069 / NPS4001                                       | Nexperia        | NPS4069 / NPS4001 |

# 5. Set up and operation

The NEVB-NPS4069 / NEVB-NPS4001 board is easy to set up and operate. This chapters gives some instructions for proper use.

# 5.1. Input supply

The input voltage source VIN is connected to the points J1(IN), VIN. This is where the positive lead is connected. The points J1(GND), J2 (GND), TP4, TP6, TP7, TP8, TP9, TP10, and TP11. are the ground connections.

For experiments with higher current, the cables from the power supply to the EVB should be adequate regarding resistance in order to avoid higher voltage losses from the power supply to the load switch board

### 5.2. Load switch output

Loads at the output can be connected via the test points labeled OUT. The direct ground connections are appropriately labeled across the EVB.

# 5.3. Enable control

Connector S1 connects the enable input (ON) of the load switch IC to either VIN or GND, hence turning the load switch IC on or off. External control signals can be applied via S1 pin 2 from an external function generator for example see Fig. 5.

The limits from the data sheet must be obeyed for the voltage applied at the enable pin. Furthermore, make sure S1 pin 2 isn't jumpered to pins 1 or 3.

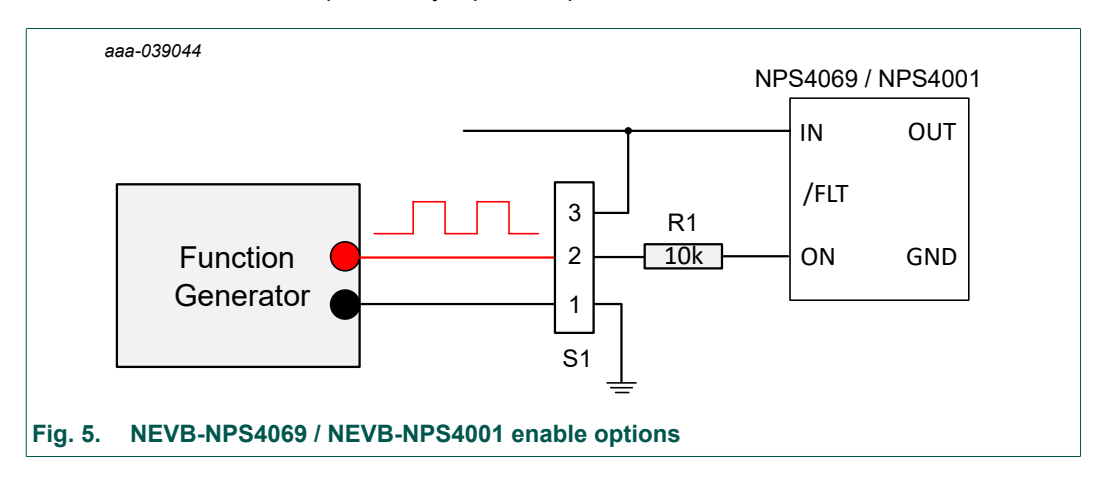

UM90030

# 5.4. Voltage sense test points

The NEVB-NPS4069EVB / NEVB-NPS4001 includes test points for VIN and VOUT, these are labelled VIN\_SENSE andVOUT\_SENSE. These test pins allow for precise measurement of the input and output voltages at the package pins of the load switch IC. At these test points there is no influence from voltage losseson the PCB due by to on-board wiring. R<sub>on</sub> can be evaluated with exact results at these test points as:

$$R_{ON} = \frac{(VIN\_Sense - VOUT\_Sense)}{I_{OUT}}$$
(1)

### 5.5. Start-up operation

To start operating the NEVB-NPS4069 / NEVB-NPS4001, connect a power supply with 2.5 V to 5.5 V to VIN. The loadswitch needs to be enabled by applying a jumper to S1 pins 3 and 2 or applying a high-level input signal to the enable pin as described in <u>Section 5.3</u>. With a load connected to the VOUT terminals, a maximum continuous output current of 1.5 A (NPS4069) and 2 A (NPS4001) can be supported.

# 6. Test configurations

### 6.1. Dynamic parameter testing

Dynamic parameters like the smooth turn-on of the NPS4069 and NPS4001 can be measured at VOUT\_SENSE. with an oscilloscope. At S1 pin 2 the enable signal can be accessed and used as trigger signal.

Fig. 6 shows the oscilloscope connection points for measurement of VOUT and triggering from the enable input VIN. With the same set-up the fall time of VOUT can be tested. Experiments with the QOD feature can be performed.

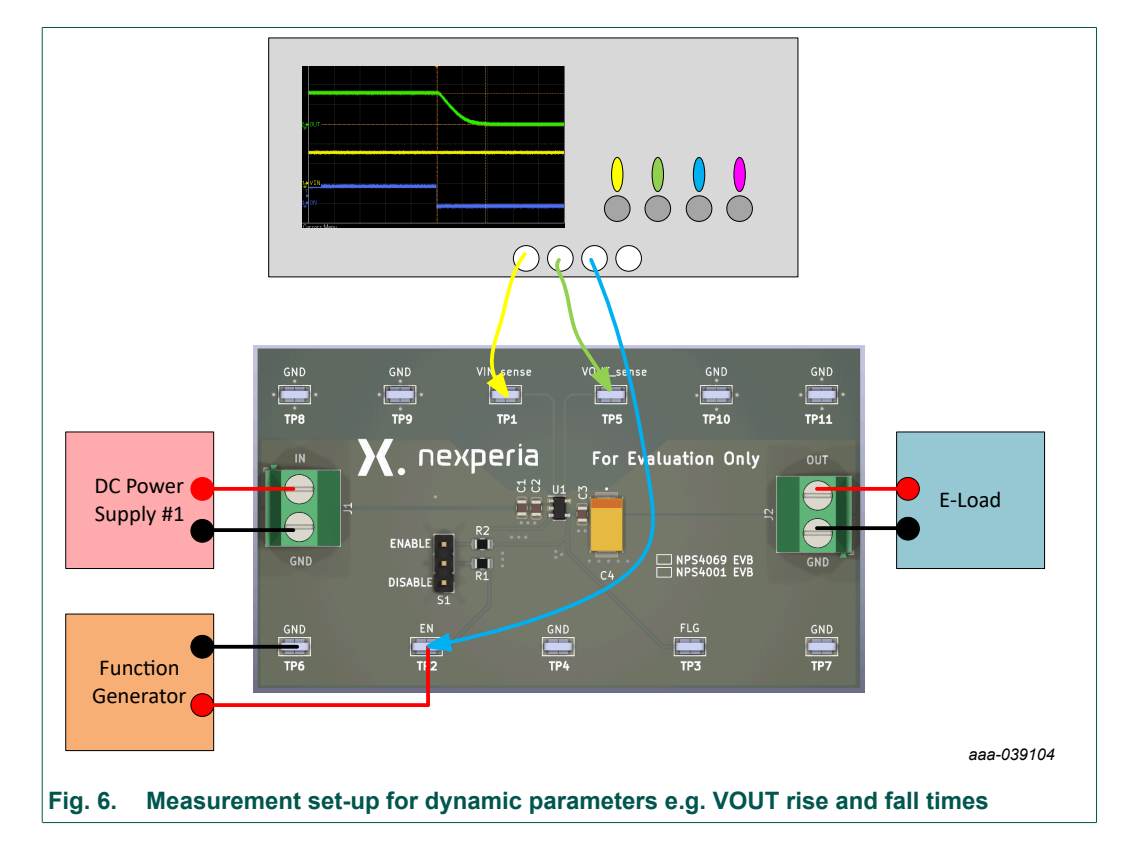

UM90030

© Nexperia B.V. 2024. All rights reserved

# 7. Revision history

| Table 2. Revision history |            |                  |  |  |  |
|---------------------------|------------|------------------|--|--|--|
| Revision<br>number        | Date       | Description      |  |  |  |
| 1.0                       | 2024-02-19 | Initial version. |  |  |  |

UM90030 Submit docu

ent feed

# 8. Legal information

#### Definitions

**Draft** — The document is a draft version only. The content is still under internal review and subject to formal approval, which may result in modifications or additions. Nexperia does not give any representations or warranties as to the accuracy or completeness of information included herein and shall have no liability for the consequences of use of such information.

#### Disclaimers

Limited warranty and liability — Information in this document is believed to be accurate and reliable. However, Nexperia does not give any representations or warranties, expressed or implied, as to the accuracy or completeness of such information and shall have no liability for the consequences of use of such information. Nexperia takes no responsibility for the content in this document if provided by an information source outside of Nexperia.

In no event shall Nexperia be liable for any indirect, incidental, punitive, special or consequential damages (including - without limitation - lost profits, lost savings, business interruption, costs related to the removal or replacement of any products or rework charges) whether or not such damages are based on tort (including negligence), warranty, breach of contract or any other legal theory.

Notwithstanding any damages that customer might incur for any reason whatsoever, Nexperia's aggregate and cumulative liability towards customer for the products described herein shall be limited in accordance with the Terms and conditions of commercial sale of Nexperia.

Right to make changes — Nexperia reserves the right to make changes to information published in this document, including without limitation specifications and product descriptions, at any time and without notice. This document supersedes and replaces all information supplied prior to the publication hereof.

Suitability for use — Nexperia products are not designed, authorized or warranted to be suitable for use in life support, life-critical or safety-critical systems or equipment, nor in applications where failure or malfunction of an Nexperia product can reasonably be expected to result in personal injury, death or severe property or environmental damage. Nexperia and its suppliers accept no liability for inclusion and/or use of Nexperia products in such equipment or applications and therefore such inclusion and/or use is at the customer's own risk.

**Applications** — Applications that are described herein for any of these products are for illustrative purposes only. Nexperia makes no representation or warranty that such applications will be suitable for the specified use without further testing or modification.

Customers are responsible for the design and operation of their applications and products using Nexperia products, and Nexperia accepts no liability for any assistance with applications or customer product design. It is customer's sole responsibility to determine whether the Nexperia product is suitable and fit for the customer's applications and products planned, as well as for the planned application and use of customer's third party customer(s). Customers should provide appropriate design and operating safeguards to minimize the risks associated with their applications and products.

Nexperia does not accept any liability related to any default, damage, costs or problem which is based on any weakness or default in the customer's applications or products, or the application or use by customer's third party customer(s). Customer is responsible for doing all necessary testing for the customer's applications and products using Nexperia products in order to avoid a default of the applications and the products or of the application or use by customer's third party customer's third party customer's hird party customer's. Nexperia does not accept any liability in this respect.

**Export control** — This document as well as the item(s) described herein may be subject to export control regulations. Export might require a prior authorization from competent authorities.

**Translations** — A non-English (translated) version of a document is for reference only. The English version shall prevail in case of any discrepancy between the translated and English versions.

#### Trademarks

Notice: All referenced brands, product names, service names and trademarks are the property of their respective owners.

UM90030

# **List of Tables**

UM90030 Submit docur

ent fe

# List of Figures

| Fig. 1. NEVB-NPS4069 / NEVB-NPS4001 evaluation board for load switch IC NPS4069 or NPS40012 |
|---------------------------------------------------------------------------------------------|
| Fig. 2. NEVB-NPS4069 / NEVB-NPS4001 schematic diagram                                       |
| Fig. 3. NEVB-NPS4069 / NEVB-NPS4001 PCB layout4                                             |
| Fig. 4. NEVB-NPS4069 / NEVB-NPS4001 PCB silkscreen. 5                                       |
| Fig. 5. NEVB-NPS4069 / NEVB-NPS4001 enable options 6                                        |
| Fig. 6. Measurement set-up for dynamic parameters<br>e.g. VOUT rise and fall times7         |

UM90030 Submit docu

ent fee

# Contents

| 2 |
|---|
| 2 |
| 3 |
| 3 |
| 3 |
| 4 |
| 5 |
| 6 |
| 6 |
| 6 |
| 6 |
| 7 |
| 7 |
| 7 |
| 7 |
| 8 |
| 9 |
|   |

© Nexperia B.V. 2024. All rights reserved

For more information, please visit: http://www.nexperia.com For sales office addresses, please send an email to: salesaddresses@nexperia.com Date of release: 19 February 2024

UM90030 Submit docur

ent fee